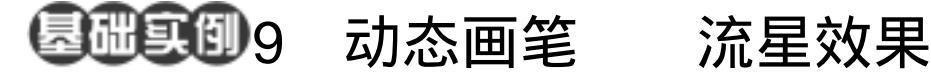

目的:制作如图 9.1 所示流星效果。 要点:利用动态画笔大小和透明度渐变得效 果来制作流星。本例主要应用 Add Noise 滤镜、Dodge Tool 和 Brush Tool 等工具来制作完成。

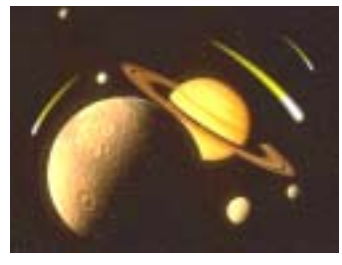

图 9.1 流星效果

操作步骤

De alter alter

1.选择 File | Open 命令,打开一副太 空的图像,如图9.2所示。

2. 在 Layers 面板中单击 Create a new Layer 图标新建一个图层, 取名为 star。选 择 Edit | Fill 命令,在对话框中选择用黑色 填充,将 star 层填充为黑色。

3. 在工具箱中设置前景色为白色,背 景色为黄色,选择 Filter | Noise | Add Noise 命令,在对话框中选择 Distribution 为 Gaussian, Amount为15%, 选中 Monochromatic,给图像添加白色杂点。

4.选择 Image | Adjustment | Threshold 命令,在对话框中调整三角形滑块,使杂点 更加清晰,如同星星一样的效果。

5.将 star 层的叠层模式设为 Screen, 则在背景图层中出现白色星星的效果。

6. 在工具箱中选择 Eraser Tool,将出 现在背景图像上的一些白点插去。

7. 在工具箱中选择 Pen Tool, 画出一 条曲线路径。

8. 在工具箱中选择 Brush Tool,选择 虚化笔刷,大小为21px。单击上方控制栏

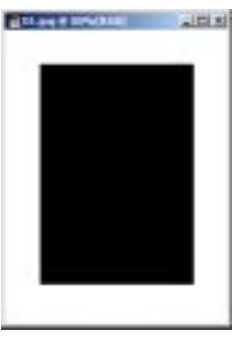

图 8.2 填充矩形选区

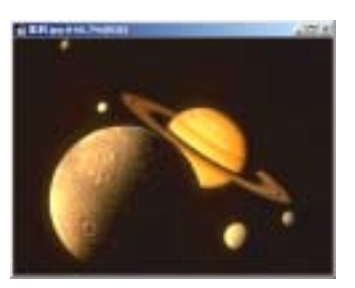

图 9.2 原始图象

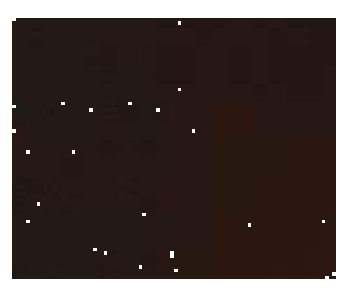

图 9.3 制作星空效果

## 第六篇 使用画笔工具

最右边的 Toggle the Brushes's Pallete 图标, 打开对话框。在对话框中单击 Shape Dynamics,打开对话框。在 Size Jitter 下方 的下拉菜单中选择 Fade,在右边对话框中 添入步长为 90。然后在左边控制栏中选中 Other Dynamics,在 Opacity 下方的下拉菜 单中选择 Fade,在右边的对话框中填入步 长 90。

登说明: Photoshop 7.0 提供了很多控制画 笔的选项,如形状、分散度、颜色等等,利 用它们可以制作出很多精彩的效果。

9. 打开 Paths 面板,单击 Stroke path with brush 图标,对路径进行描边,如图 9.4 所示。

10.在工具箱中选择 Dodge Tool,对 流星头部进行提亮操作,效果如图 9.5 所示。

 11.再复制两个流星,调整大小后放 到适当的位置,然后调整它们的亮度,如图
9.6 所示。至此,整幅图像制作完毕,最终 效果如图 9.1 所示。

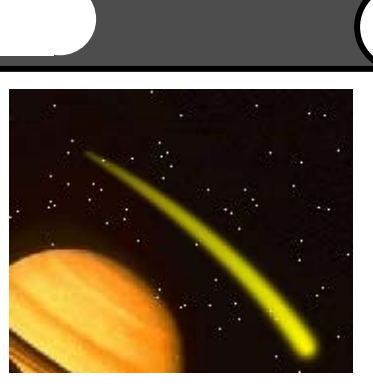

61

图 9.4 描边路径

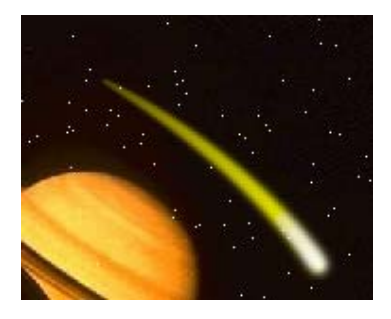

图 9.5 提亮流星头部

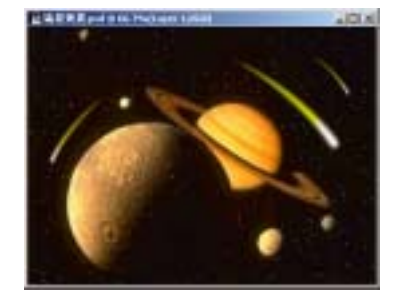

图 9.6 复制其它流星